EBSCOhost 是一个全球数千家机构和数百万用户正在使用的在线检索服务平台。通过优质的数据 库资源和搜索功能,EBSCOhost提供多种功能,以帮助研究人员快速找到所需的信息。新版 EBSCOhost用户界面具有许多改进,包括我的控制面板、新式结果列表、更多的引用和共享选项, 以及增强的详细记录和用户体验。访问途径:https://research.ebsco.com/(IP地址范围内访问), 如您机构在用EBSCO的多个服务,请选择EBSCOhost链接。

## 🛃 EBSCOhost 检索界面功能概览

### 👼 EBSCOhost 基本检索

| *EBSCOhost                                                                                                 | BSCOhost Multi Database Search Demonstration     Searching: All databases (20)                         |
|----------------------------------------------------------------------------------------------------|----------------------------------------------------------------------------------------------------|
| Hy Jashboard       Overview       Projects       Saved       Searches       Viewed       Holds & checkouts | 2 EBSCOhost Multi Database Search<br>3 Online full text Peer reviewed All time  4 Advanced search      |
| Research tools<br>Q New search                                                                             |                                                                                                    |
| Additional Resources<br>New EBSCO Discovery Service<br>UI                                                  | Privacy policy   Terms of use   Manage my cookies<br>© 2024 EBSCO Industries, Inc. All rights reserved |

① 选择数据库:点击此链接,以选择数据库。

② 关键词检索:输入关键词,当您键入时,自动匹配功能将为您提供一个热门术语和出版物列表 供您选择;或者直接输入关键词,然后单击放大镜图标以运行检索。

检索时截词符和通配符的使用:

- 通配符问号(?):适用于一个字母用于检索英美单词拼写差异(例如, organi?ation 可以检索 到 organisation or organization)
- 通配符井号(#):适用于多个字母(#)用于检索英美单词拼写差异(例如, behavi#r 可以检索 到 behavior or behaviour)
- 短语检索("")用于检索固定短语 (例如, "global warming" 可以检索到固定格式的词组, 位置顺序保持不变)
- ③ 过滤器:您可以使用检索框下方的过滤器来限制检索结果,例如在线全文、同行评审、时间(所有时间、过去12个月、过去5年、过去十年)
- ④ 高级检索:如果您希望进行高级检索,请点击"Advanced search (高级检索)"链接。

### 📑 EBSCOhost 高级检索

| #EBSCOhos                    | st                                                           | EBSCOhost Multi Database Search Demonstration Searching: All databases (20)               | <b>O</b> MyEBSCO |
|------------------------------|--------------------------------------------------------------|-------------------------------------------------------------------------------------------|------------------|
| My dashboard                 | 1                                                            | All fields v                                                                              |                  |
| Overview                     |                                                              | AND V All fields V                                                                        | 2                |
| Projects                     |                                                              | AND V All fields V                                                                        |                  |
| 🖪 Searches                   | 3                                                            | Add fields Basic search                                                                   |                  |
| Viewed                       |                                                              | Search                                                                                    |                  |
| 酚 Holds & checkouts          |                                                              | Filters Publications Subjects CINAHL Headings # More                                      |                  |
| Research tools               |                                                              |                                                                                           |                  |
| Q New search                 | Academic Search Ulti                                         | Academic Search Ulti V Search for publications in Academic Search Ultimate Publications Q |                  |
| Additional Resources         |                                                              | Alphabetical O Match any words O Subject and description                                  |                  |
| New EBSCO Discovery Se<br>UI | Academic Search Ultimate<br>Publications                     | Add to search                                                                             |                  |
| EBSCO Connect                | APA PsycArticles Publications                                | A B C D E F G H I J K L M N O P Q R S T U V W X Y Z                                       |                  |
| Find my Organization         | Applied Science & Technology<br>Source Ultimate Publications |                                                                                           |                  |
|                              | Atla Religion Database with<br>AtlaSerials Publications      | 1 + A: Investigación + Acción                                                             |                  |
|                              |                                                              | → ♥ PDF                                                                                   |                  |

 选择布尔逻辑运算符 (AND、OR、NOT) 来结合检索栏中的输入项目。(默认为 AND, 运算优 先级:() > NOT>AND > OR)

② 从「All fields(所有字段)」的下拉列表中选择一个检索范围,部分字段介绍见下表。

| 字段 | Description 描述                                                         | Example 举例                                |
|----|------------------------------------------------------------------------|-------------------------------------------|
| AB | Abstract 摘要<br>对摘要执行关键词搜索.                                             | AB civil liberties                        |
| AU | Author 作者<br>对文章的任何作者执行关键词搜索.                                          | AU Rompalske                              |
| IS | ISSN 刊号<br>执行对出版物的国际标准序列号的精确搜索.                                        | IS 1040726X                               |
| SO | Journal Name 刊名<br>对文章的期刊名称执行关键词搜索.                                    | SO International<br>Journal of Toxicology |
| SU | Subject 主题词<br>对记录中列出的主题标题执行关键词搜索.                                     | SU MOTION pictures                        |
| TI | Title 标题<br>在记录的英文和非英文标题栏中搜索关键词.                                       | TI Fashion Focus                          |
| тх | All Text 全文<br>对数据库的所有可搜索字段执行关键词搜索。使用 TX 字段代<br>码将导致搜索在全文以及引用记录中查找关键词. | TX Cronyism                               |

- ③ 增加字段:如果您的检索需要三个以上的检索框,则可以单击 "Add fields (添加字段)" 按钮 以添加更多检索框。
- ④ 过滤器:您可以使用检索框下方的过滤器来限制检索结果,例如在线全文、同行评审、时间。

## EBSCOhost 使用指南

- ⑤ 出版物检索:您可以点击下拉列表,选择一个数据库来检索其中的出版物。有三种方式可供您选择:Alphabetical(按字母顺序)、Match any words(匹配任意关键词)、Subject and description(主题和描述)。
- 6 主题词表:当您不太清楚某一特定领域内表达事物概念的术语时,可以在主题词表中进行查询。 该功能可以帮助您列举出您所查询关键词的偏好表达以及其上位词、下位词和相关词,以帮助您完善检索。例如,检索"high blood pressure"会得到 hypertension 这一医学领域术语。 (注意:当您选择不同数据库时,出现的主题词表可能不同,例如 MEDLINE Complete 数据 库为 MeSH、CINAHL Complete 数据库为 CINAHL Headings)

## 🔋 EBSCOhost 结果页面

| EBSCO DEMO                                       |                                                                                                    |                  |
|--------------------------------------------------|----------------------------------------------------------------------------------------------------|------------------|
|                                                  | Searching: All databases (20)                                                                                                  | <b>O</b> MyEBSCO |
| EBSCOhost                                        | SU information technology                                                                                                    | ⊗ Q              |
| 1                                                | All filters (3) Online full text 🛛 👻 Peer reviewed Past 5 years 🗸 Source type 🗸                                                | Advanced search  |
| My dashboard 8                                   | Results: 21,503                                                                                                    | ance 🗸 🚺         |
| Overview                                         |                                                                                                    | 34               |
| Projects                                         | 🥺 Peer reviewed   Journal Article, Academic Journal                                                                            | 口: "引用           |
| □ Saved                                          | Does financial inclusion and <i>information</i> communication technology affect                                                | ▶ ▶ □ 添加至项       |
| 🗟 Searches                                       | Advances in financial inclusions have contributed to economic growth and poverty alleviation, addressing                       | ┍ 共享             |
| <ul> <li>Viewed</li> </ul>                       | environmental implications and implementing measures to mitigate climate change. Financial inclusions force                    | ┓ よ 下载           |
| ill Holds & checkouts                            | Subjects: Carbon Dioxide analysis; Information Technology; Humans; Communication; Economic Development;<br>Technology; +1 more |                  |
| Research tools                                   | Published in: PloS one, 2024 Mar 20<br>Database: MEDLINE Complete                                                              |                  |
| Q New search                                     | By: Alam, Isbat; Shichang, Lu; Muneer, Saqib; Alshammary, Khalid Mahsan; Zia Ur Rehman, Muhammad                               |                  |
|                                                  | 6 Access options View details 7                                                                                                |                  |
| Additional Resources                             | Conline full text                                                                                                    |                  |
| New EBSCO Discovery Service<br>UI                | DF PDF                                                                                                    | Π.               |
| EBSCO Connect                                    | Research on the relationship between CEO career variety, digital knowledge bas                                                 | e                |
| Find my Organization                             | acquisition: The case of China's new generation of <i>information technology</i> firms                                         | š.               |
| <ol> <li>快速过滤器:<br/>优化检索结果<br/>的筛选器数量</li> </ol> | 您可以通过应用过滤器,按照在线全文、同行评审、时间、资源类型<br>。。单击检索框下方的"All filters (所有筛选器)"按钮以显示全部筛<br>:将在该按钮上更新显示。                                      | 等项目来继续<br>选条件,应用 |
| 2) 结果列表排序                                        | : 点击此链接, 可选择一个选项对结果列表排序: 相关性、最近日期                                                                                              | 、最早日期。           |
| 3) <b>保存</b> :点击文                                | 藏右侧的书签图标,可以将您感兴趣的文献保存至我的控制面板中。                                                                                                 |                  |
| -<br>4 <b>工具</b> :点击文                            | 藏右侧的工具图标,可选择引用文章、将其添加至项目、共享、下载                                                                                                 | <b>栽</b> 。       |
| -<br>5) <b>主题</b> :通过超                           | 链接探索相关主题。                                                                                                    |                  |
| 。<br>⑥ <b>访问选项</b> :通                            | 过点击 "Access options(访问选项) ",可以从下拉菜单中选择在线                                                                                       | 全文或PDF全          |
| 文。如果只有                                           | 一种全文选项可用,则会显示 "Access now(立即访问)"。                                                                                              |                  |
|                                                  |                                                                                                    | 1/2 白            |

- (7) **文章详情**:点击文章标题链接或 "View details(查看详细信息)" 可查看文章详情信息。
- 我的控制面板:在我的控制面板中可以查看您已创建的项目、已保存的记录、搜索历史记录、
- 浏览记录以及预约与借阅信息。(注意:若您未登录个人账户,这些内容则只保存在当前会话, 不会永久保存)

EBSCOhost 详细记录

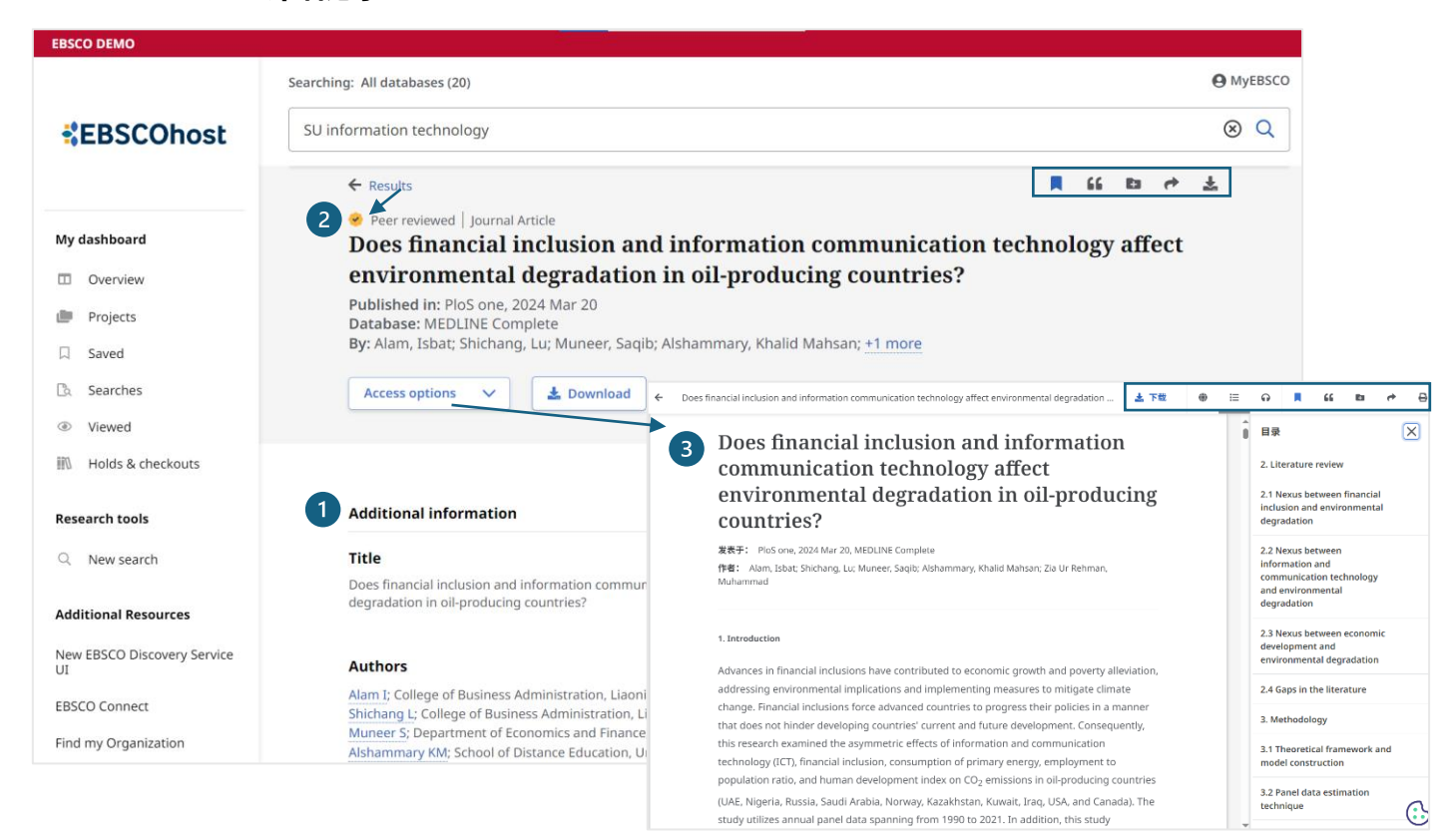

- (1) 详细页面: 您可以查看文章的出版商、出版物类型、主题词、摘要、参考文献、DOI号等信息。
- ② 同行评审标识:表示经过同行评审的文章。
- ③ 在线阅读: 当您查看文献全文时, 会进入在线阅读器, 您可以使用顶部工具中的功能:
  - 📩 下载:下载文献全文或元数据
  - 🌐 翻译:文章翻译功能,能将文章在线翻译成多种语言(注意PDF全文无此功能)
  - 目录:显示文献的大纲内容
  - 🞧 朗读:Text-To-Speech智能朗读功能,能为您朗读文献(注意新版PDF全文也有此功能)
  - 📕 保存文献: 将文献保存到您的我的控制面板中
  - ▲ 引用文献:您可以用不同的参考文献格式引用文章,包括 APA, Harvard, MLA 等格式
  - 添加至项目:您可以将文献保存到您我的控制面板自定义的项目中

  - 🔒 打印文献
  - 注: 文献详细记录页面顶部的工具与上述部分一致。

#### 🗁 我的控制面板

| EBSCO DEMO                        |                                                                     |                         |
|-----------------------------------|---------------------------------------------------------------------|-------------------------|
|                                   | Searching: All databases (20)                                       | MyEBSCO                 |
| EBSCOhost                         | SU information technology                                           | × Q                     |
|                                   | My dashboard                                                        |                         |
| My dashboard                      | Do more with your research                                          | ×                       |
| Overview                          | Create an EBSCO account to organize your research projects and save |                         |
| 💼 Projects 🖌                      | materials across devices.                                           |                         |
| 🛛 Saved 🖌                         | 2 Create account Sign in                                            |                         |
| 🖪 Searches 🖌                      |                                                                     |                         |
| Viewed                            | 3 Projects (0)                                                      |                         |
| 🕅 Holds & checkouts 🖌             | Vou currently have no projects                                      |                         |
| Research tools                    | Name                                                                |                         |
|                                   | Vew project 0/255                                                   |                         |
| Q New search                      | Due date 60                                                         |                         |
| Additional Resources              | Saved (1) Description (optional)                                    | See all <del>&gt;</del> |
| New EBSCO Discovery Service<br>UI |                                                                     |                         |
| EBSCO Connect                     | Journal Article 0/300                                               |                         |
| Find my Organization              | © 10:37 AM Cancel Create                                            |                         |

- 概览:在我的控制面板的「概览」中可以查看您已创建的项目、已保存的记录、搜索历史记录、 浏览记录以及预约与借阅信息,您也可以分别点击它们以进入单独页面。
- ② 创建账户:当您通过机构登录时,我的控制面板中的内容只会保存在当前会话中;若您想要无论何时登录都可以访问(永久保存),请登录至个人账户,若您没有个人账户,可以通过单击 "Create account(创建帐户)"按钮来创建自己的帐户。拥有My EBSCO个人账户后,您可以:

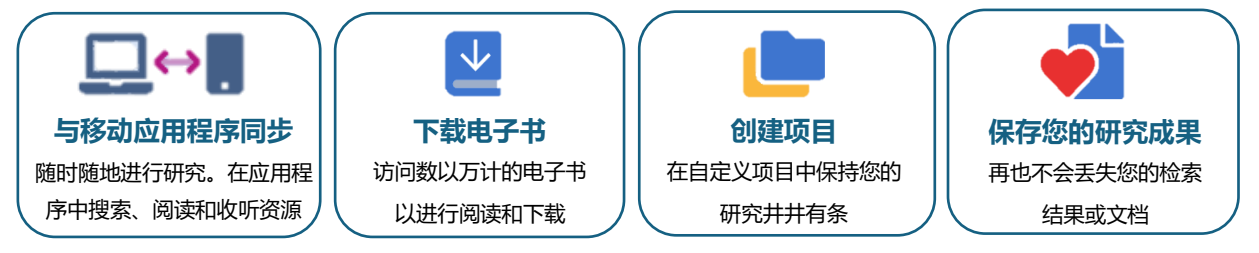

③ **项目**:您能够收集和组织您在EDS中搜寻的资源,点击"New project (新建项目)"以开始。 当您正在进行多个研究项目时,您可以为每个项目单独创建一个文件夹来存储不同主题项目的 有关资源。此外,您可以为每个项目指定一个截止日期,以帮助您确定工作的优先级。

# 🗧 其他有用资源

EBSCO 支持站点: <u>https://connect.ebsco.com</u> EBSCO官网: <u>https://www.ebsco.com/</u> 线上公开课程: <u>https://ebsco-chinese.zoom.us/calendar/list?showType=2</u> EBSCOhost 中文教程下载: <u>EBSCO平台中文使用指</u>南